# MEDLINE Basic / Advanced Search | Major/Minor MeSH Heading | Sources | Marked List

MEDLINE ฐานข้อมูลบรรณานุกรมพร้อมบทคัดย่อทางการแพทย์ พยาบาล สัตวแพทย์ เภสัช ทันตแพทย์ ฯลฯ ของ U.S. National Library of Medicine หรือ NLM รวบรวมบทความ มากกว่า 11 ล้านบทความ จากวารสารทั่วโลกมากกว่า 3,900 ชื่อเรื่อง ตั้งแต่ปี ค.ศ. 1966 ถึงปัจจุบัน MEDLINE ตามโครงการ ThaiLIS Databases สืบค้นด้วยโปรแกรมการสืบค้นข้อมูลNSP จัดทำโดยบริษัท Book Promotion

## การเลือกหน้าจอค้นข้อมูล

## Basic / Advanced Search | Major/Minor MeSH Heading | Sources |

เมนูบาร์ด้านบนของฐานข้อมูล Medline (ดังภาพด้านบน) อำนวย ความสะดวกให้คลิกเลือกหน้าจอค้นข้อมูลที่ต้องการ 4 แบบ คือ

- Basic Search
- Advanced Search
- Major/Minor MeSH Heading
- Sources

# หน้าจอค้นข้อมูลแบบ Basic Search

เมื่อเข้าใช้ฐานข้อมูลจะพบหน้าจอ Main Page เป็น หน้าจอแรก สำหรับการค้นข้อมูลแบบ Basic Search (ดังภาพ)

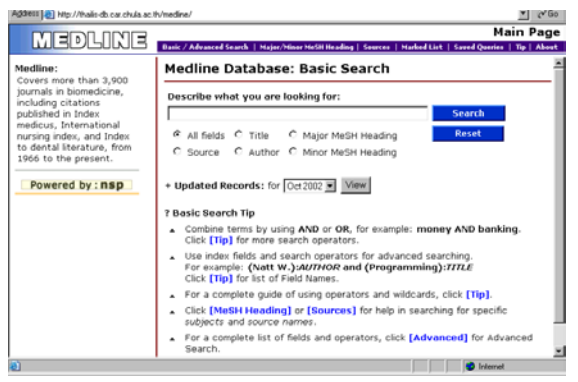

การค้นข้อมูล แบบ Basic

- พิมพ์คำที่ต้องการในกรอบรับคำค้น
- คลิกเลือกเขตข้อมูล (ถ้าต้องการ) ใต้กรอบรับคำค้น
- คลิก Search

#### หน้าจอค้นข้อมูลแบบ Advanced Search

| Agare | 💷 📵 hitp://thails-db.car.chula.ac. | th/medine/queryform.nsp?vie | www.MEDLINE            |                        |                     | • (* 60    |
|-------|------------------------------------|-----------------------------|------------------------|------------------------|---------------------|------------|
|       | MEDLINE                            | Basic / Bduarced Search     | Malas Missor McGH Base | lina   Sources   Multe | Advance             | d Search 🛓 |
| De    | scribe what you a                  | are looking for             | :                      | ang source pare        | a circ   savid quin |            |
|       |                                    |                             |                        |                        |                     |            |
|       |                                    |                             |                        |                        | All Fields          | ×          |
|       | and 💌                              |                             |                        |                        | Title               | •          |
|       | and 💌                              |                             |                        |                        | Author              |            |
|       | and 💌                              |                             |                        |                        | Source              | ×          |
|       | Major MeSH Heading                 |                             |                        | Major MeSH He          | ading               |            |
|       | Minor MeSH Heading                 |                             |                        | Minor MeSH He          | ading               |            |
|       | Source                             |                             |                        | Source List            |                     |            |
|       | Year Fir                           | st 💌 to: Last 💌             | 25 records             | perscreen 💌            | with Abstra         | act Only   |
|       |                                    |                             |                        |                        |                     |            |
|       |                                    | Search                      | Reset                  | Recall Query           |                     |            |

การค้นข้อมูลแบบ Advanced

- พิมพ์คำที่ต้องการในกรอบรับคำค้น
- คลิกเลือกเขตข้อมูลที่ต้องการ
- คลิกเลือกตัวเชื่อมคำค้นที่ต้องการ หากพิมพ์คำค้นมากกว่า
   1 กรอบ
- เลือกหัวเรื่องหรือชื่อวารสาร ที่ต้องการโดยคลิกที่ไอคอน
   Major MeSH Heading, Minor MeSH Heading หรือ
   Source List หัวเรื่องหรือชื่อวารสารที่เลือกไว้จะปรากฏบน
   กรอบรับคำค้น
- คลิกเลือกช่วงปีที่ต้องการ ที่กรอบ Year
- คลิกกรอบสี่เหลี่ยมหน้าข้อความ with Abstract Only ถ้า ต้องการเฉพาะผลการค้นที่มีบทคัดย่อ
- คลิก Search

#### หน้าจอค้นจาก Major/Minor MeSH Heading และ Sources

- คลิกที่ Sources หรือ Major/Minor MeSH Heading ที่เมนู บาร์ด้านบนของฐานข้อมูล
- เลือกคลิกหัวเรื่อง/ชื่อวารสาร ภายใต้อักษรที่ต้องการ
- โปรแกรมจะแสดงผลการค้นจากชื่อวารสาร/หัวข้อเรื่องที่
   เลือกคลิกต่อไป

#### รูปแบบคำค้น

- คำเดียว เช่น nutrition
- กลุ่มคำ เช่น community medicine
- การเชื่อมคำค้น ด้วย and or not เช่น exercise and aging, surgery or operation, aids not thailand
- การละคำ ใช้เครื่องหมาย \* เช่น neoplasm\* ผลการค้น ที่จะ
   ได้รับคือ neoplasm, neoplasms
- ชื่อคน ใช้ last name ตามด้วยอักษรย่อชื่อต้น เช่น สุรพงษ์ สีบวงศ์ลี ใช้ suebwonglee s
- ชื่อวารสาร ต้องค้นด้วยชื่อย่อมาตรฐาน เช่น Child
   Development ใช้ child dev เป็นต้น

## การแสดงผลการค้นอย่างย่อ

หลังจากการค้นข้อมูล หน้าจอจะแสดงผลการค้น อย่างย่อ บนหน้าจอ Search Results ดังภาพ

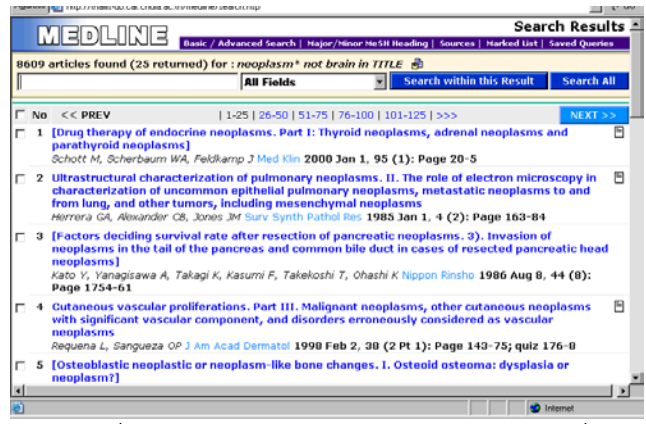

- กรณีที่ผลการค้นมีมากเกินไป สามารถพิมพ์คำค้นเพิ่มเติมที่
   กรอบรับคำค้น แล้วคลิกที่ Search within this result
- การดูข้อมูลเพิ่มเติมทำได้โดยคลิกที่ชื่อบทความ จะพบหน้า
   จอ detail ซึ่งจะแสดงข้อมูล บทคัดย่อ
   ที่อยู่ของผู้เขียน,หัวข้อเรื่อง (Heading) ที่สัมพันธ์กับเนื้อหา

## การแสดงผลการค้นแบบ Detail

จากหน้าจอแสดงผลการค้นอย่างย่อ (Search Results) สามารถ คลิกที่ชื่อบทความเพื่อดูรายละเอียดเพิ่มเติมได้ ดังภาพ

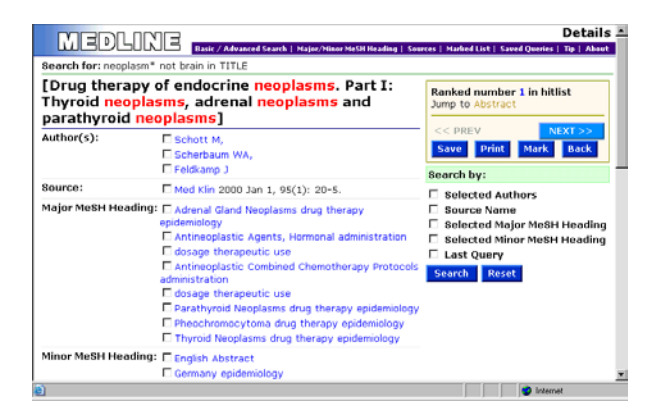

ที่หน้าจอ Detail สามารถทำการค้นข้อมูลเพิ่มเติมโดย

- คลิกกรอบสี่เหลี่ยมหน้าชื่อผู้เขียน ชื่อวารสาร หรือ หัวเรื่อง ที่ต้องการ หรือ
- คลิกที่กรอบสี่เหลี่ยมหน้าข้อความ Selected Authors, Source Name, Selected Major MeSH Heading, หรือ Selected Minor MeSH Heading ทางขวามือของจอภาพ

# การ Print Save E-mail ผลการค้น ที่หน้าจอ Search Results

- คลิกกรอบสี่เหลี่ยมหน้าบทความที่ต้องการ
- ตอนล่างของหน้าจอ มีทางเลือกเพื่อการพิมพ์
   จัดเก็บ และ Mail ดังภาพ

| Process Selected Articles: |                |                |  |  |  |  |
|----------------------------|----------------|----------------|--|--|--|--|
| Mail To:                   | Send Now       |                |  |  |  |  |
| Save to disk               | Print Selected | Clear Selected |  |  |  |  |

ต้องการ Save ให้คลิกที่ Save to disk

หน้าจอจะแสดงข้อมูลผลการค้นรูปแบบ ตัวอักษร (text mode)

ให้คลิกที่ File ของเบราเซอร์ และเลือก Save as ต่อไป

ถ้าต้องการพิมพ์ข้อมูลออกทางเครื่องพิมพ์ให้คลิกที่ Print
 Selected

โปรแกรมจะแสดงหน้าจอ Printer ที่ติดตั้งไว้แล้ว ให้ ดำเนินการพิมพ์ต่อไป

ต้องการ E-mail ผลการค้น ให้พิมพ์ e-mail address ที่กรอบ
 Mail To แล้วคลิก Send Now

# การพิมพ์และจัดเก็บที่หน้าจอ Detail

ที่หน้าจอ Detail มีทางเลือกเพื่อการพิมพ์ และจัดเก็บอยู่ทางขวา ของหน้าจอ ดังภาพ

| Ranked number 1 in hitlist<br>Jump to Abstract |       |         |      |  |  |  |  |  |
|------------------------------------------------|-------|---------|------|--|--|--|--|--|
| << PRE                                         | v     | NEXT >> |      |  |  |  |  |  |
| Save                                           | Print | Mark    | Back |  |  |  |  |  |

การพิมพ์หรือจัดเก็บทำได้โดยคลิกที่ Save หรือ Print ตาม ต้องการ

ร**ูปแบบข้อมูลที่ได้รับจากการ พิมพ์ จัดเก็บ และ** E-mail รูปแบบข้อมูลผลการค้นที่ จัดเก็บ พิมพ์ออกทางเครื่องพิมพ์ หรือ ส่งทาง E-mail จะมีเพียงรูปแบบเดียว คือ รูปแบบที่แสดงในหน้าจอ Detail เท่านั้น

# การเลือกผลการค้นไว้เพื่อ Print Save E-mail

- ที่หน้าจอ Search Results คลิกกรอบสี่เหลี่ยมหน้าบทความ ที่ต้องการ แล้วคลิก Add Selected ที่ตอนล่างของจอภาพ
- ที่หน้าจอ Detail คลิกที่ไอคอน Mark เมื่อพบบทความที่ ต้องการ
- คลิกที่ Marked List (เมนูบาร์ด้านบน) เมื่อต้องการ print
   save e-mail ผลการค้นที่เลือกไว้

จัดทำโดย ปรียาพร ฤกษ์พินัย

สถาบันวิทยบริการ จุฬา ฯ พิมพ์ครั้งที่ 2 (มิถุนายน 2546)